# <u>AtermWR7800H/WR6600H</u> 新 5.2GHz 帯(W52)対応への書き換え方法について

AtermWR7800H/WR6600H で IEEE802.11a の新 5.2GHz 帯(W52)をご利用いただくための書き換え方法につい て説明します。

| WR7800H/WR6600Hを80211aモードで使用する場合け           |                                                                                                    |  |  |
|---------------------------------------------|----------------------------------------------------------------------------------------------------|--|--|
| 無線LAN端末(子機)が新5.2GHz帯(W52)に対応していることを確認してください |                                                                                                    |  |  |
|                                             | ◆新5.2GHz帯(W52)に対応していない無線LAN端末(子機)を使用する場合は、<br>本書での書き換えは行わないでください。                                                                                       |  |  |
|                                             | →WR7800H/WR6600Hを新5.2GHz帯(W52)へ書き換えると、旧5.2GHz帯(J52)での無線LAN端末<br>(子機)との接続ができなくなってしまいます。いったん新5.2GHz帯(W52)へ書き換えた後は、<br>旧5.2GHz帯(J52)へ戻すことはできませんので、ご注意ください。 |  |  |
|                                             | ◆無線LAN端末(子機)がWL54AG/WL54AG(S)/WL54AG-SD/WL54TU/WL54TEの場合は、<br>ホームページAtermStationのバージョンアップコーナーを参照して、無線LAN端末(子機)<br>を新5.2GHz帯(W52)対応にしておいてください。           |  |  |

## 1. 新 5.2GHz 帯(W52)対応への書き換え

### ≪書き換え前の準備≫

- ●あらかじめ、ホームページ AtermStation にて発行される「新 5.2GHz 帯への書き換え用パスワード」を 入手しておいてください。なお、パスワードは忘れないよう書き留めておいてください。
- ●新 5.2GHz 帯(W52)対応への書き換えの前に、ファームウェアとユーティリティが最新にバージョンアップ されていることを確認してください。

→最新にバージョンアップされていない場合は、ホームページ AtermStation のバージョンアップコーナーに記載 の「バージョンアップ方法」を参照して、最新のファームウェアとユーティリティをバージョンアップしてください。

#### WR7800H/WR6600H を新 5.2GHz 帯(W52)対応に書き換えます。

※以下では、WR7800Hの画面を使用して説明します。WR6600Hも同様の手順となります。

1. WWW ブラウザ (Internet Explorer など)を起動し、アドレスに「http://web.setup/」と入力して、クイック設定 Web を 起動します。

※クイック設定 Web が起動しない場合は、「機能詳細ガイド」の「お困りのときには」を参照してください。

2. ユーザー名に「admin」と入力し、管理者パスワードを入力して、[OK]をクリックします。

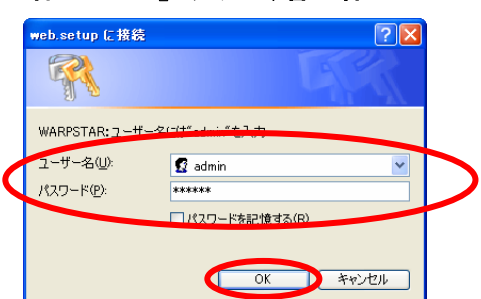

3. 【メンテナンス】の ¥をクリックし、 [新 5.2GHz 帯 (W52)書き換え]を選択します。

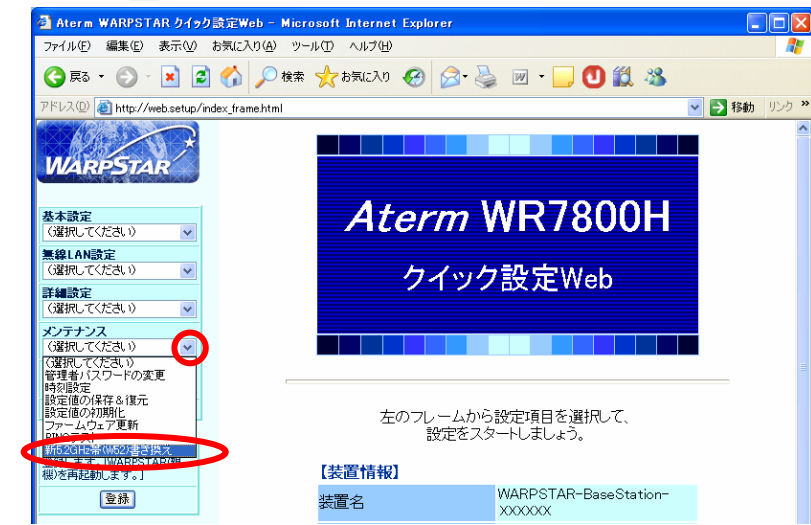

4. [新 5.2GHz 帯(W52)書き換え用パスワード]に、あらかじめ新 5.2GHz 帯(W52)書き換え用に発行されたパスワードを 入力し、[書き換え]をクリックします。

※パスワードは、半角のアルファベット大文字と数字で入力します。

| 🗿 Aterm WARPSTAR クイック                                   | 読定Web - Microsoft Internet Explorer                                                                                                    |  |  |  |  |  |  |
|---------------------------------------------------------|----------------------------------------------------------------------------------------------------|--|--|--|--|--|--|
| ファイル(E) 編集(E) 表示(V) :                                   | お気に入り(A) ツール(I) ヘルブ(H) 🥂 🥂                                                                                                    |  |  |  |  |  |  |
| 😋 es • 🕥 · 💌 💈                                          | 🚯 🔎 檢索 🌟 お気に入り 🤣 🔗 🌺 🔟 🛛 🛄 🖏                                                                                                    |  |  |  |  |  |  |
| アドレス D 参http://web.setup/index_frame.html 🔹 🎦 移動 リンク 🎽  |                                                                                                    |  |  |  |  |  |  |
| WARPSTAR                                                | [新5.2GHz帯(W52)書き換え]                                                                                                    |  |  |  |  |  |  |
| 基本設定<br>(選択して(ださい))<br>無線LAN設定<br>(選択して(ださい)) マ<br>詳細設定 | WARPSTAR(親機)の無線動作モード(IEEE802.11a)を新5.2GHと帯(W52)へ<br>書き換えます。書き換えたあとは、子機が新5.2GHと帯(W52)に対応してい<br>る場合のみ、IEEE802.11aでの通信を行えます。<br>また、いったん書き換えたあとは、IE5.2GHと帯(J52)へ戻せませんのでご注<br>意ください。<br>書き換えには、あらかじめホームページAtermStationにて発行される「書 |  |  |  |  |  |  |
| (選択してください) ▼<br>メンテナンス<br>(選択してください) ▼<br>特報            | き換え用バスワード」が必要です。<br>【新5-2014.業 <del>MSEと言さ換え】</del><br>新5-20He帯(MS2)                                                                                                    |  |  |  |  |  |  |
| (G羅択して(ださい) ▼<br>メニューー覧                                 | 書き換え用バスワード     200020000000       (                                                                                                    |  |  |  |  |  |  |
| このボタンをクリックして設定を<br>登録します。[WARPSTAR(観<br>概)を再起動します。]     | トップページへ戻る                                                                                                    |  |  |  |  |  |  |

5. [OK]をクリックします。

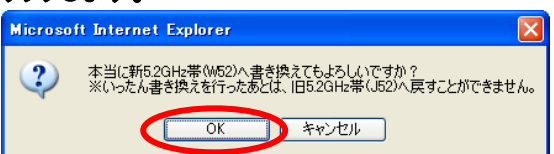

6. [OK]をクリックします。

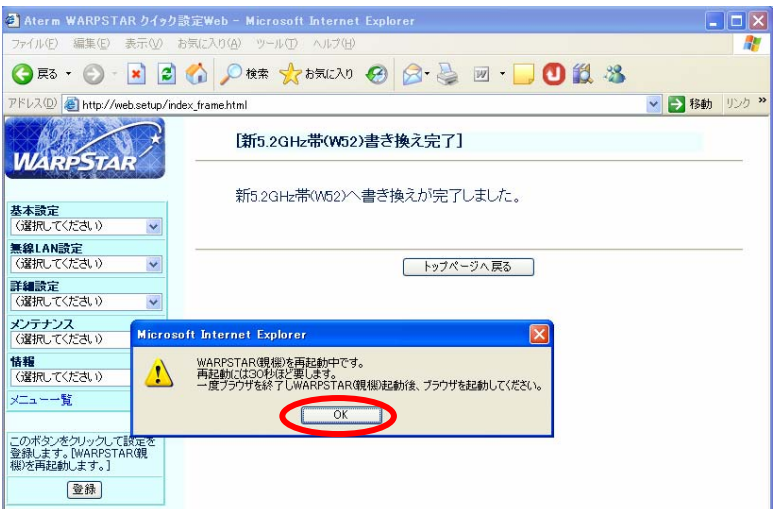

7. WWW ブラウザを終了します。

以上で新 5.2GHz 帯(W52)対応への書き換えは完了です。

# 2. 書き換えの確認

新 5.2GHz 帯(W52)対応に書き換えられていることを、クイック設定 Web の表示で確認します。

WR7800H の場合は下記を、WR6600H の場合は、次ページをご覧ください。

### 【WR7800H の場合】

#### 1. クイック設定 Web を起動します。

※クイック設定 Web の起動のしかたは、「1. 新 5.2GHz 帯(W52)対応への書き換え」の手順 1, 2(→p1)を参照して ください。

2. [無線 LAN 設定]の 🔽 をクリックし、 [無線 LAN 詳細設定]を選択します。

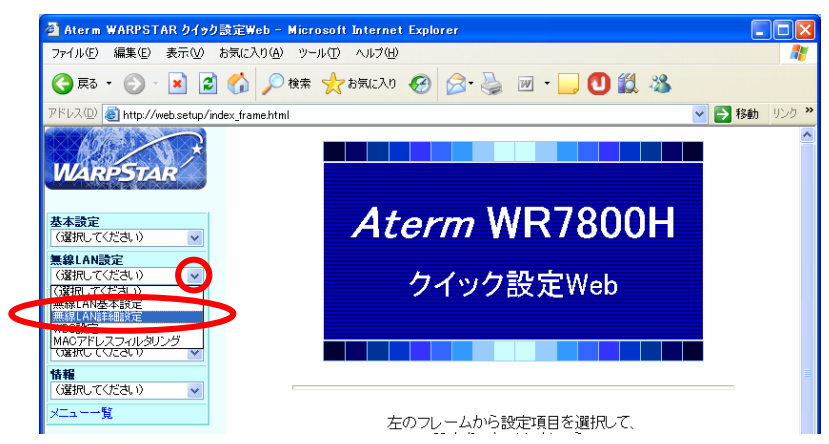

3. 画面右上の[編集する動作モード]の 🔽 をクリックし、「802.11a」を選択します。

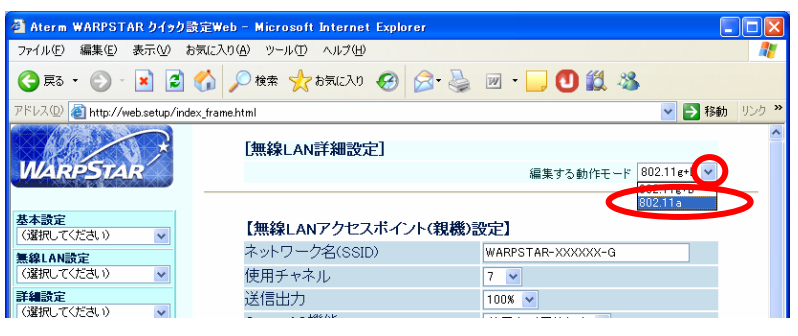

 4. [使用チャネル]の ≤をクリックし、選択肢が「36/40/44/48」と表示されていれば、 新 5.2GHz 帯(W52)対応に書き換えられています。

| 🚰 Aterm WARPSTAR クイック読                             | 定Web - Microsoft Internet Explore | r                        |   |  |  |  |  |
|----------------------------------------------------|-----------------------------------|--------------------------|---|--|--|--|--|
| ファイル(E) 編集(E) 表示(V) おう                             | 転に入り(A) ツール(D) ヘルプ(H)             |                          |   |  |  |  |  |
| 🌀 ēs • 🕥 - 💌 💈 🤇                                   | 🏠 🔎 検索 🧙 お気に入り 🚱 💈                | 3• چ 🗵 • 🔜 🕙 🏭 🦀         |   |  |  |  |  |
| アドレス(D) 🗃 http://web.setup/index_frame.html        |                                   |                          |   |  |  |  |  |
|                                                    | [無線LAN詳細設定]                       |                          | ^ |  |  |  |  |
| WARPSTAR                                           |                                   | 編集する動作モード 802.11a        | * |  |  |  |  |
| <u>基本設定</u><br>(資积, て(ださい) 、 【無線LANアクセスポイント(親機)設定] |                                   |                          |   |  |  |  |  |
| 無線LAN設定                                            | ネットワーク名(SSID)                     | WARPSTAR-XXXXXX-A        |   |  |  |  |  |
| (選択してください) 🗸                                       | 使用チャネル                            |                          |   |  |  |  |  |
| 詳細設定<br>(選択してください) ✓                               | 送信出力<br>Summar AC機能               | 36<br>40<br>44 ス(圧縮本的) ¥ |   |  |  |  |  |
| メンテナンス<br>(選択してください) v                             | XR機能                              | 48<br>48<br>第一日          | = |  |  |  |  |

5. [閉じる]をクリックします。

以上で新 5.2GHz 帯(W52)対応への書き換えの確認は終了です。

### 【WR6600H の場合】

1. クイック設定 Web を起動します。

※クイック設定 Web の起動のしかたは、「1. 新 5.2GHz 帯(W52)対応への書き換え」の手順 1, 2(→p1)を参照してくだ さい。

2. [詳細設定]の 💙 をクリックし、 [無線 LAN 側設定]を選択します。

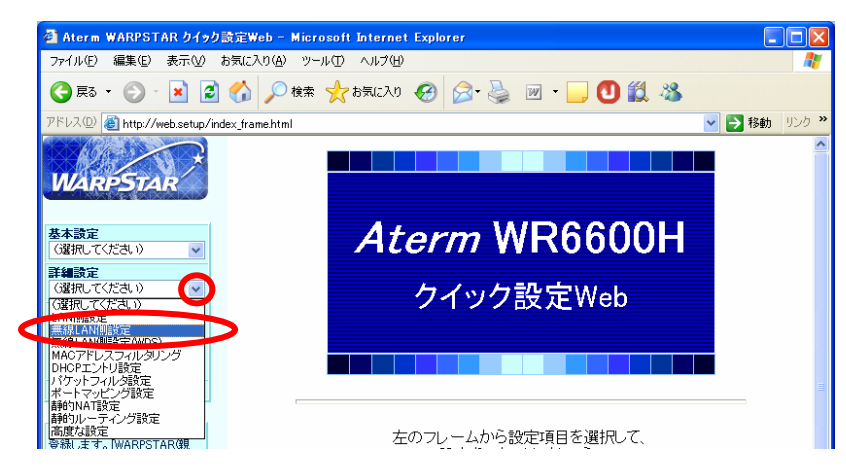

3. [無線動作モード]の 🔽 をクリックし、「802.11a」を選択します。

| 🗿 Aterm WARPSTAR クイック設定Web - Microsoft Internet Explorer 📃 🗌 🔀 |                                |             |  |  |  |  |  |
|----------------------------------------------------------------|--------------------------------|-------------|--|--|--|--|--|
| ファイル(E) 編集(E) 表示(V) ま                                          | b気に入り(A) ツール(① ヘルプ(H)          | A           |  |  |  |  |  |
| 🌀 R3 • 🕥 · 💌 💈                                                 | 🏠 🔎 検索 🌟 お気に入り 🚱 😒 - 🍑 🗹 - 🛄 🕚 | <b>11</b> 🔏 |  |  |  |  |  |
| アドレス(D) 🍘 http://web.setup/index_frame.html 💿 🄁 移動 リンク 🌺       |                                |             |  |  |  |  |  |
| WARPSTAR                                                       | [無線LAN側設定]                     | ^           |  |  |  |  |  |
| 【無線LANアクセスボイント(親機)設定】                                          |                                |             |  |  |  |  |  |
| 基本設定 (選択してください)                                                | ネットワーク名(SSID) WARPSTAR-XXXX    | 0XX         |  |  |  |  |  |
| 単細設定                                                           | 無線動作モード 802.11a 🔍              |             |  |  |  |  |  |
| (選択してください) 🗸                                                   | WDS通信動作モード 802.11g+b           |             |  |  |  |  |  |
| メンテナンス                                                         | 使用チャネル 802.11a                 |             |  |  |  |  |  |
| (離死してくたきい) 🖌                                                   | 送信出力 100% 🗸                    | _           |  |  |  |  |  |
| 「 育 報 ( 選 択 してください) √                                          | Super AG機能 使用する(圧縮あり)          | ) 🗸         |  |  |  |  |  |
| メニュー一覧                                                         | XR機能 使用する ▼                    |             |  |  |  |  |  |

 4. [使用チャネル]の ≤ をクリックし、選択肢が「36/40/44/48」と表示されていれば、 新 5.2GHz 帯(W52)対応に書き換えられています。

| 🗿 Aterm WARPSTAR りイッ                                   | クし設定Web - Microsoft Internet Explorer |          |  |  |  |  |  |  |
|--------------------------------------------------------|---------------------------------------|----------|--|--|--|--|--|--|
| ファイル(E) 編集(E) 表示(⊻)                                    | お気に入り(A) ツール(T) ヘルプ(H)                |          |  |  |  |  |  |  |
| 😋 戻る 🔹 🕥 🕤 🖹 [                                         | 🛃 🏠 🔎 検索 🌟 お気に入り 🚱 😒 - 🍑 🗹 - 🛄 🕻      | D 🛍 🦀    |  |  |  |  |  |  |
| アドレス① 🙆 http://web.setup/index_frame.html 🔽 🄁 移動 リンク 🎽 |                                       |          |  |  |  |  |  |  |
|                                                        |                                       | <u>^</u> |  |  |  |  |  |  |
| MADOSTAD                                               | L無線LAN側設定」                            |          |  |  |  |  |  |  |
| WARPSTAR                                               |                                       |          |  |  |  |  |  |  |
| 【無線LANアクセスボイント(親機)設定】                                  |                                       |          |  |  |  |  |  |  |
| 基本設定<br>(選択してください) ▼                                   | ネットワーク名(SSID) WARPSTAR->              | 200000   |  |  |  |  |  |  |
| 詳細設定                                                   | 無線動作モート" 802.11a 🗸                    |          |  |  |  |  |  |  |
| (選択してください) 🗸 🗸 🗸                                       | WDS通信動作モード 使用しない 🗸                    |          |  |  |  |  |  |  |
| メンテナンス                                                 | 使用チャネル                                |          |  |  |  |  |  |  |
| (選択してくたさい) 🔽                                           | 送信出力 36 🔽                             |          |  |  |  |  |  |  |
| 精報<br>(選択してください) ✓                                     | Super AG機能 44 る(圧縮                    | あり) 🔽    |  |  |  |  |  |  |
| メニューー覧                                                 | ×R機能 48<br>##月9る ▼                    |          |  |  |  |  |  |  |

5. [閉じる]をクリックします。

以上で新 5.2GHz 帯(W52)対応への書き換えの確認は終了です。